# SolidWorks · Pro/E Wildfire · Inventor · Solid Edge Catia · IronCAD · Rhino · UGS NX · AutoCAD

## SolidWorks

I SolidWorks er der mange muligheder for at justere på parametre til STL formatet.

```
File -> Save As -> under "Filtype" vælges STL (*.stl)
```

Evt. kan man under **Options...** til højre se om indstillingerne er:

Output as

O Binary Unit: Millimeters

Resolution

Sine

Save all components of an assembly in a single file.

Hvis de er det, kan du trykke.

OK-> Gem

## **Pro/E Wildfire**

- 1. File > Save a copy > Vælges type
- 2. STL
- 3. Set chord height to O. The field will be replaced by minimum acceptable value.
- 4. Set Angle Control to 0,5
- 5. Apply 6. Ok

#### Easy2day - invent new ways

Plovgårdsvej 17 DK-5250 Odense sv Danmark

+45 70 22 18 60 +45 23 80 18 60 Phone: Mobile:

19 70 40 76 9219 - 4564947879 CVR-nr: Bank:

Web: E-mail:

#### Inventor

Parten bliver gemt i den unit som parten er tegnet i dvs. m, cm, mm, osv..

<u>File</u> -> save copy as -> under "*Filtype*" vælges STL Files(\*.stl)

Options.. til højre på fanebladet stiller man på "STLOut Save Options"

Vælg opløseligheden på parten -> OK

Low - til mere simple overflader firkant, cylinderudformede parter.

Medium - Medium er normal og dækker de fleste parter/ behov.

High – til overflader som er meget dobbeltkrumme

#### Tryk så på Gem

## Solid Edge

- 1. Open Model & select File > Save As
- 2. Select File type as STL
- 3. Options > conversion tolerance to 0.015 mm
- 4. Surface Plane Angle > 45°
- 5. Select Binary type and OK
- 6. Name & Save STL file

#### **Catia** (fra version 5)

- 1. Select STL command
- 2. Maximum Seg to 0.015mm
- 3. Select the model and > select Yes
- 4. Select Export > type File name > OK

#### Easy2day - invent new ways

Plovgårdsvej 17 DK-5250 Odense sv Danmark

Phone: +45 70 22 18 60 Mobile: +45 23 80 18 60

CVR-nr: 19 70 40 76 Bank: 9219 - 4564947879 Web: E-mail:

# IronCAD

- 1. Richt Click on the part
- 2. Part properties > Rendering
- 3. Set Facet Surface smoothing to 150
- 4. File > Export
- 5. Choose .STL

#### Rhino (fra version 3)

- 1. File > Save As
- 2. Select File Type to STL
- 3. Select File Name > Save
- 4. Select Binary
- 5. Select Detail Controls from Mesh Options
- 6. Max Angle = 20, Max aspect ration = 6, Min edge Length = 0.0001
- 7. OK

## UGS NX

- 1. File > Export > Rapid Prototyping
- 2. Output type : Binary
- 3. Triangle & Adjacency Tolerance: 0.015 mm
- 4. Set Auto normal Gen to ON
- 5. Set Normal Display to ON
- 6. Set Triangle Display to ON
- 7. File Header Information: Press OK
- 8. In case a error messages "Negative coordinates found" appears, it can be ignored

## Easy2day - invent new ways

Plovgårdsvej 17 DK-5250 Odense sv Danmark

Phone: +45 70 22 18 60 Mobile: +45 23 80 18 60

CVR-nr: 19 70 40 76 Bank: 9219 - 4564947879 Web: E-mail:

## AutoCAD

Kravet til tegninger i AutoCAD er at parten skal være solid for at den kan konverteres til en STL-format, som bruges til 3D-prototype.

FACETRES: Systemvariabel bestemmer, hvor fin opløsningen bliver på den gemte part

Sæt Facetres til 10 eller derover for at opnå finere overflade på krumme overflader.

command : STLOUT ENTER ->

Create a binary STL file? <Yes> ENTER

## Hjælpe til andre brugere:

Har du et andet CAD – system? Eller nogle smarte metoder du konvertere filerne på? er du altid velkommen til at sende Easy2day en mail, hvordan du gør.

Easy2day - invent new ways

Plovgårdsvej 17 DK-5250 Odense sv Danmark

Phone: +45 70 22 18 60 Mobile: +45 23 80 18 60

CVR-nr: 19 70 40 76 Bank: 9219 - 4564947879 Web: E-mail: